## การขอใบรับรองอิเล็กทรอนิกส์ (Digital Certificate)

- 1. เข้าไปที่เว็บไซต์ https://cert.nu.ac.th เพื่อขอใบรับรองอิเล็กทรอนิกส์ (Digital Certificate)
- ทำการ Login โดยใช้ NU Account ของมหาวิทยาลัยเพื่อทำการดาวน์โหลดใบรับรองอิเล็กทรอนิกส์ (Digital Certificate) สำหรับการการสร้างลายเซ็นดิจิทัล (Digital Signature)

|      | NU DIGITAL SIGNATURE           |
|------|--------------------------------|
| NU A | account (ไม่ต้องมี @nu.ac.th): |
| Pass | word:                          |
|      | Sign in                        |
|      | CITCOMS, Naresuan University   |

3. ทำการตั้ง Password สำหรับใบรับรองอิเล็กทรอนิกส์ (Digital Certificate)

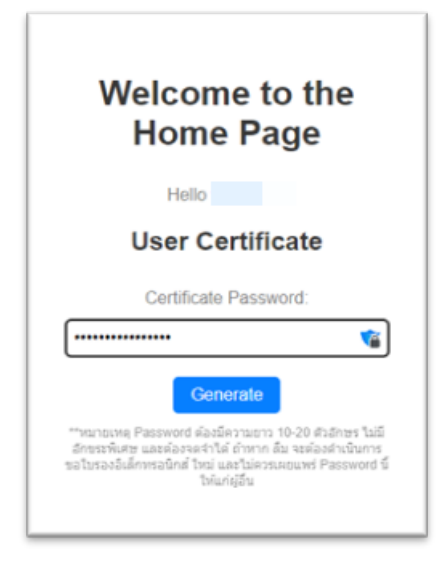

\*\*หมายเหตุ Password ต้องมีความยาว 10-20 ตัวอักษร ไม่มีอักขระพิเศษ และต้องจดจำได้ ถ้าหาก ลืม จะต้องดำเนินการขอใบรองอิเล็กทรอนิกส์ ใหม่ และไม่ควรเผยแพร่ Password นี้ให้แก่ผู้อื่น

- ทำการดาวน์โหลดไฟล์ ใบรับรองอิเล็กทรอนิกส์ User Certificate และใบรับรองอิเล็กทรอนิกส์ Trust Root CA ดังนี้
  - คลิกที่ปุ่ม "Download User Certificate" เพื่อดาวน์โหลดไฟล์ใบรับรองอิเล็กทรอนิกส์ User Certificate

- คลิกที่ปุ่ม "Download TrustedCert" เพื่อดาวน์โหลดไฟล์สำหรับติดตั้งใช้งานใบรับรอง
  อิเล็กทรอนิกส์ Trust Root CA
- \*\*หมายเหตุ ต้องทำการดาวน์โหลดไฟล์ให้ครบทั้ง 2 ไฟล์
- 5. ดาวน์โหลดใบรับรองอิเล็กทรอนิกส์ User Certificate โดยคลิกที่ปุ่มเมนู Download User Certificate

| User certificate gene                                                                                                    | erated successfully.                                                                                                   |
|----------------------------------------------------------------------------------------------------|----------------------------------------------------------------------------------------------------|
| Download User Certificate                                                                                                 | Download TrustedCert                                                                                                   |
| คลิกที่ปุ่ม "Download User Certificate" เพื่อดาวน์โหลดไฟ<br>คลิกที่ปุ่ม "Download TrustedCert" เพื่อ ดาวน์โหลดไฟล์สำหรับเ | ล่ใบรับรองอิเล็กทรอนิกส์ (Certification Authority - CA)<br>ดิดดั้งใช้งานใบรับรอง อิเล็กทรอนิกส์กับโปรแกรมอ่านไฟล์ .pdf |
| **กรุณาดาวน์โหลดไ                                                                                                    | ให้ครบทั้ง 2 ไฟล์                                                                                                    |
|                                                                                                    |                                                                                                    |

6. เลือกโฟลเดอร์ที่ต้องการจัดเก็บใบรับรองอิเล็กทรอนิกส์ User Certificate แล้วกดปุ่ม Save

| $\leftarrow \rightarrow \checkmark \uparrow \cong $ | Digital Signature > CA      | ✓ C Search CA           | م      |
|-----------------------------------------------------|-----------------------------|-------------------------|--------|
| Organize 🔻 New folder                               |                             |                         | ≣ • (  |
| A Home                                              | Name                        |                         | Status |
| > 🔷 Naresuan U                                      | niversity                   | No items match your sea | irch.  |
|                                                     |                             |                         |        |
| E Desktop                                           | *                           |                         |        |
| Documents                                           | *                           |                         |        |
| Pictures                                            | *                           |                         |        |
| 🚱 Music                                             | *                           |                         |        |
| Videos                                              | *                           |                         |        |
|                                                     |                             |                         |        |
| File name:                                          | .p12                        |                         |        |
|                                                     | efermation Exchange (* e12) |                         |        |

7. ดาวน์โหลดใบรับรองอิเล็กทรอนิกส์ Trust Root CA โดยคลิกที่ปุ่มเมนู Download TrustedCert

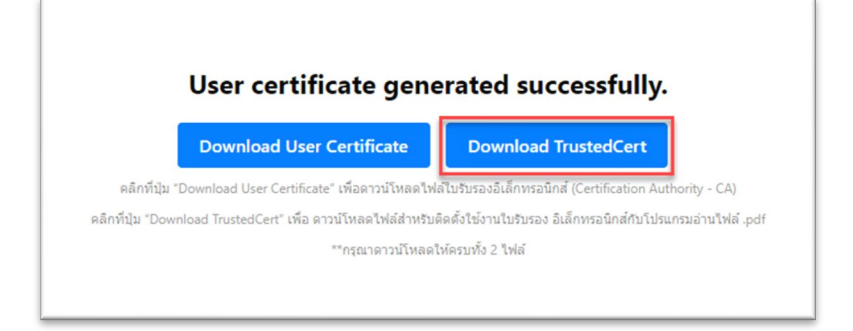

## จัดทำโดย กองบริการเทคโนโลยีสารสนเทศและการสื่อสาร มหาวิทยาลัยนเรศวร

- 🔮 Save As × 🚞 « Digital Signature > CA С Search CA p 0 Organize 🔻 New folder ≣ Dat A Home Name Status Naresuan University No items match your search. 🔤 Desktop Docu Pictures 6 Music Videos File name: TUCT ustedCert.zip Save as type: WinRAR ZIP archive (\*.zip) Save Cancel ∧ Hide Folders
- 8. เลือกโฟลเดอร์ที่ต้องการจัดเก็บใบรับรองอิเล็กทรอนิกส์ Trust Root CA แล้วกดปุ่ม Save

9. เสร็จสิ้นการขอใบรับรองอิเล็กทรอนิกส์ (Digital Certificate)